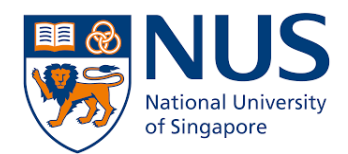

# From Home PC (Windows 10) to Office PC (macOS Catalina)

## **Remote Desktop Connection**

**Setup Guide** 

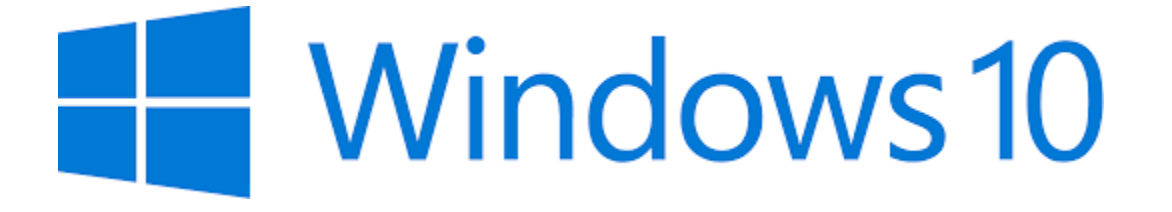

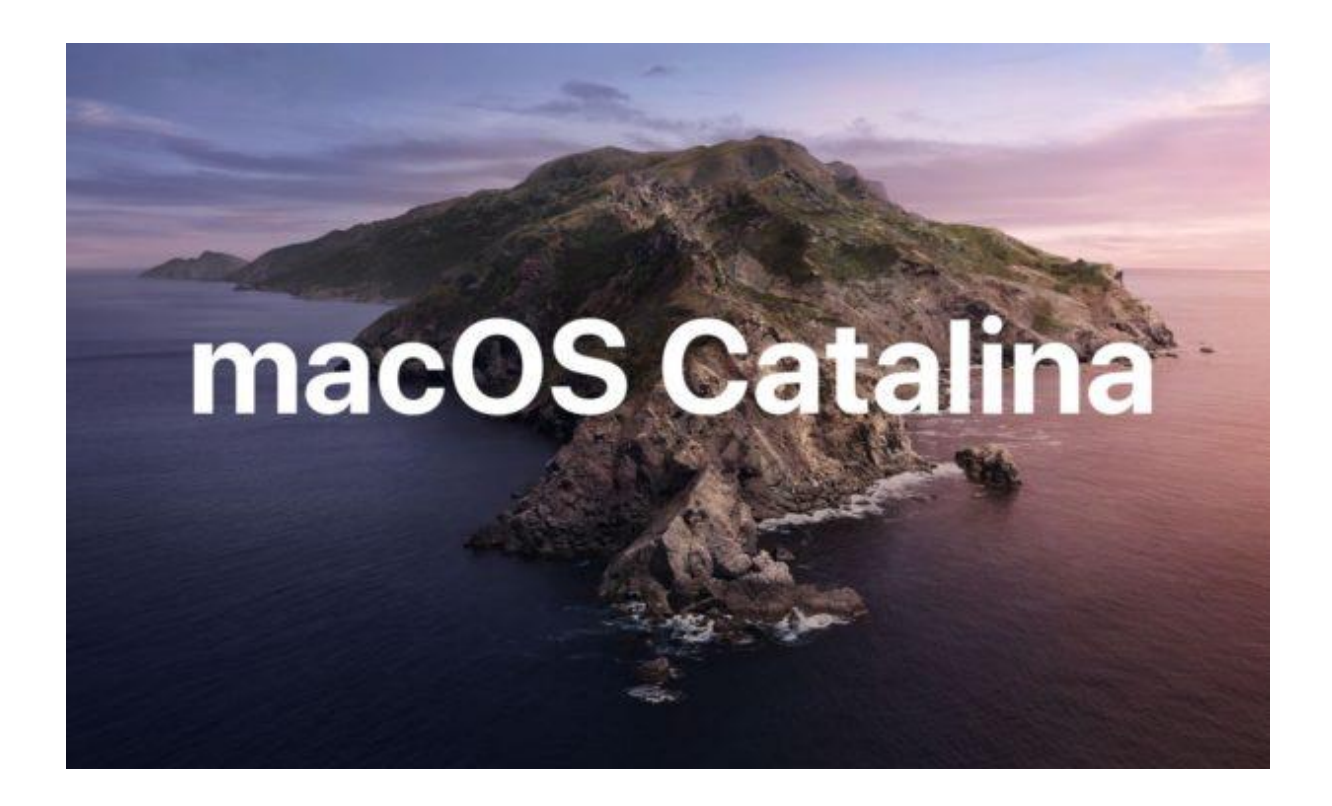

Apple Remote Desktop is a macOS feature that allows you to connect to your Office PC from home. You will be able to access your Office PC as though you are sitting in front of it. Hence, this method is suitable for you if you have work data or software installed on your Office PC that you need to use.

This document describes two steps that you need to do:

- 1. Set up Office PC for Remote Desktop Access (one-time setup)
- 2. Connect from Home PC to Office PC

Do note that this document is based on macOS Catalina and Windows 10 so the user interface will differ for other macOS and Windows OS version.

#### Setup Office PC for Remote Desktop Access (one-time setup)

1. Click Apple menu **S** and select System Preferences.

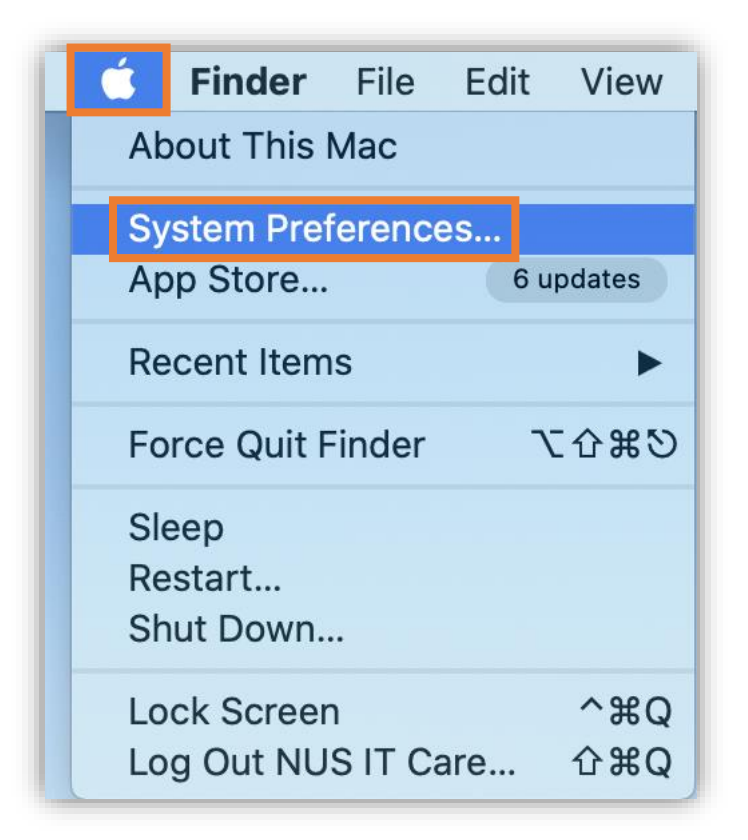

From Home PC (Windows 10) to Office PC (macOS Catalina) Remote Desktop Connection Setup Guide

2. Click on Sharing.

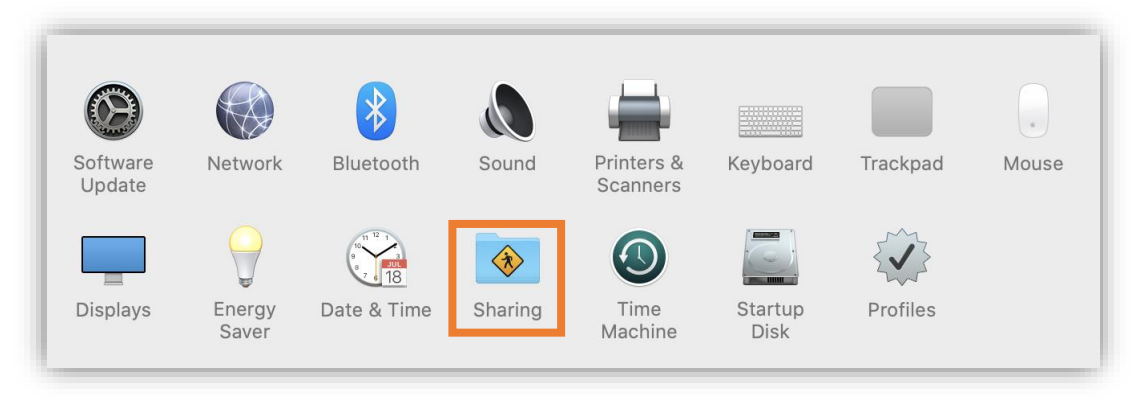

Select the Remote Management checkbox.
 Select 'Only these users' and click the + button to add users.

| С                                                                                                    | omputer Name:                   |                                                                    |                  |
|----------------------------------------------------------------------------------------------------|---------------------------------|--------------------------------------------------------------------|------------------|
|                                                                                                    | Computer                        | s on your local network can access your computer at:               | Edit             |
| On                                                                                                    | Service                         | Remote Management: On                                              |                  |
|                                                                                                    | Screen Sharing<br>File Sharing  | Other users can manage your computer using the add 192.168.100.123 | ress             |
|                                                                                                    | Media Sharing                   | Co                                                                 | omputer Settings |
|                                                                                                    | Printer Sharing<br>Remote Login | Allow access for: All users                                        |                  |
| <ul> <li>Image: A start of the start of the start of</li></ul> | Remote Management               | • Only these users:                                                |                  |
|                                                                                                    | Remote Apple Events             |                                                                    |                  |
|                                                                                                    | Bluetooth Sharing               |                                                                    |                  |
| ŏ                                                                                                    | Content Caching                 |                                                                    |                  |
|                                                                                                    |                                 |                                                                    |                  |

4. Select your macOS user account and click Select.

|       | Q Search      |
|-------|---------------|
| Users | Luser 1       |
|       | 👤 User 2      |
|       | NUS IT Care   |
|       |               |
|       |               |
|       |               |
|       |               |
|       |               |
|       |               |
|       |               |
|       | Cancel Select |

5. Select the tasks you want to perform remotely and click **OK**.

| 0  |                                                                                                    | Sharing                                                                                                    | Q Search                 |
|----|----------------------------------------------------------------------------------------------------|----------------------------------------------------------------------------------------------------|--------------------------|
| Co | mputer Name:                                                                                                    | <ul> <li>"NUS IT Care" can access this computer to:</li> <li>Observe</li> <li>Control</li> <li>Show when being observed</li> </ul>                                                                                               | Edit                     |
|    | Service<br>Screen Sharing<br>File Sharing<br>Media Sharing<br>Printer Sharing<br>Remote Login<br>Remote Manag<br>Remote Apple<br>Internet Sharin | <ul> <li>Generate reports</li> <li>Open and quit applications</li> <li>Change settings</li> <li>Delete and replace items</li> <li>Start text chat or send messages</li> <li>Restart and shut down</li> <li>Copy items</li> </ul> | ress<br>omputer Settings |
|    | Bluetooth Shar<br>Content Caching                                                                                                    | + -                                                                                                    | Options                  |

6. Note down the **IP address** indicated in the **Sharing** window.

|                                                                                                    | Sharing                                                                                                    | Q Search                       |
|----------------------------------------------------------------------------------------------------|----------------------------------------------------------------------------------------------------|--------------------------------|
| Computer Name: Computer Name:                                                                                                    | ers on your local network can access your computer at:                                                                                                    | Edit                           |
| OnServiceScreen SharingFile SharingMedia SharingPrinter SharingRemote LoginRemote AnagementRemote Apple EventsInternet SharingBluetooth SharingContent Caching | <ul> <li>Remote Management: On</li> <li>Other users can manage your computer using the 192.168.100.123</li> <li>Allow access for: All users</li> <li>Only these users:</li> <li>NUS IT Care</li> <li>+ -</li> </ul> | e address<br>Computer Settings |

### Connect from Home PC to Office PC

- 1. Before connecting to your Office PC remotely, ensure the following pre-requisites are met:
  - a. Your Home PC is connected to NUS network through VPN connection.
    - If you do not have Pulse Secure installed, download the installer <u>here</u>. Follow the guide <u>here</u> to setup a new connection.
  - b. Your Office PC is turned on

#### Download and install the VNC Viewer at <u>https://www.realvnc.com/en/connect/download/viewer.</u>

|     |                                                                                                    | VNC®              | Conne          | ect consists   | s of VN        | C® View     | ver and V |  |
|-----|----------------------------------------------------------------------------------------------------|-------------------|----------------|----------------|----------------|-------------|-----------|--|
| Dov | Download VNC® Viewer to the device you want to control from, below. Make sure you've in<br>you want to control. |                   |                |                |                |             |           |  |
|     | Windows                                                                                                    | <b>É</b><br>macOS | <b>A</b> Linux | 8 Baspherry Pi | iOS            | Android     | Chrame    |  |
|     | WINDOWS                                                                                                    | macos             | Lindx          | казрыснут      |                | Anaroid     | chrome    |  |
|     |                                                                                                    |                   |                |                |                |             |           |  |
|     | SHA-256: c993a51537 <mark>9pd54add8f9ce13222te2t864c0e24bb0429</mark> 780508f1d6a<br>EXE x86/x64                |                   |                |                |                |             |           |  |
|     |                                                                                                    |                   |                | l              | ooking for VN. | IC® Server? |           |  |

3. Open the VNC Viewer and type the IP Address taken from your Office macOS PC.

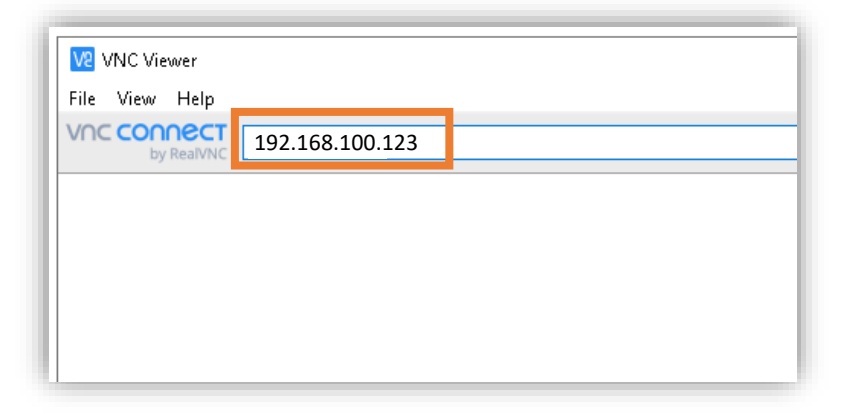

4. Check the **Don't warn me about this again** checkbox and click **Continue**.

| V2 Identity Check                                                  |                                                      |                                    | ×         |
|--------------------------------------------------------------------|------------------------------------------------------|------------------------------------|-----------|
|                                                                    | Insecure Connecti                                    | on                                 |           |
| You are connecting to a<br>details will not be trans<br>encrypted. | Apple Screen Sharing. ¥<br>sferred securely. Your co | our authenticat<br>onnection won't | ion<br>be |
| Apple Screen Sharing: 1                                            | .92.168.100.123:5900 (T                              | CP)                                |           |
| Please install VNC Conn                                            | ect to resolve this issue [                          | link].                             |           |
| 🗹 Don't warn me about                                              | t this again.                                        |                                    |           |
|                                                                    |                                                      | antinus (                          | ancol     |

5. Enter your macOS **User ID** and **password** then click **OK**. You should be able to access your Office macOS PC remotely.

| 192.168.100.123:5900 (TCP) |  |
|----------------------------|--|
|                            |  |
| Public                     |  |

| ₩2 172.23.57.38 - VNC View                                           | ver —                                                                                                    |  |
|----------------------------------------------------------------------|----------------------------------------------------------------------------------------------------|--|
| V2 Authentica                                                        | tion X                                                                                                    |  |
| Enter VNC Set<br>(Hint: NOT you<br>Username:<br>Password:<br>Remembe | Authenticate to VNC Server<br>172.23.57.38:5900 (TCP)<br>rver credentials<br>bur RealVINC account details)<br>NUSITCARE<br>•••••••••••••••••••••••••••••••••••• |  |
|                                                                      | Stop                                                                                                    |  |